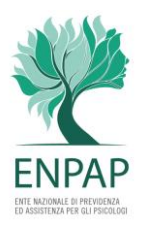

## VERIFICA DATI ANAGRAFIA E INSERIMENTO DICHIARAZIONE LEGALE RAPPRESENTANTE ANNUALITÀ 2024 E/O 2025

 Accedere all'Area Riservata <u>https://areariservata.enpap.it/home/?l=OF</u> Inserire il codice fiscale dell'Organismo e la password

|                               | -                                            |
|-------------------------------|----------------------------------------------|
| Cliccare QUI per creare u     | n nuovo account dell'Organismo di formazione |
|                               |                                              |
| Se e gia attivo un account    | accedere inserendo codice fiscale e password |
| Codice Fiscale Codice Fiscale | Password Password Ac                         |

- Verificare la correttezza dei dati presenti nell'anagrafica dell'Organismo di formazione e, se del caso, aggiornarli.
- Allegare:
  - dichiarazione del Rappresentante legale, debitamente compilata e sottoscritta
    - o scaricare QUI il fac-simile annualità 2024
    - o scaricare QUI il fac-simile annualità 2025
  - documento di riconoscimento del Rappresentante legale (fronte-retro in corso di validità)

L'operazione dovrà essere replicata per ciascuna annualità.

## Esempio schermata annualità 2024

| Anno 2024 Anno 2025                                                                          |                                         |                                   |                                      |
|----------------------------------------------------------------------------------------------|-----------------------------------------|-----------------------------------|--------------------------------------|
| Dichiarazione del rappresentate<br>egale(*)                                                  | Scarica QUI fac-simile<br>dichiarazione | Scegli file NESSUN FIL ELEZIONATO | Max 600 KB (formati validi: pdf, jpç |
| Documento riconoscimento<br>Rappresentante Legale in corso di<br>ralidità (fronte-retro) (*) |                                         | Scegli file NESSUN FIL ELEZIONATO | Max 300 KB (formati validi: pdf, jpç |

Ultimata la compilazione cliccare su

Gli Uffici ENPAP, verificata la documentazione trasmessa, provvederanno a inviare email di conferma all'indirizzo email del Referente presente nella anagrafica e da quel momento sarà possibile procedere con l'inserimento delle annualità di corso che si intendono accreditare.

QUI le istruzioni da seguire per accreditare i corsi.